| <u>SMILE (</u> | <b>VDS</b>           |            |                       | FERMAX |
|----------------|----------------------|------------|-----------------------|--------|
|                |                      | BASIC      | SMILE VDS MONITOR     |        |
|                |                      | menu       | wildcard              |        |
|                | ■ ()<br>④ ⊕<br>. • : | audio (112 | r=0 lock-<br>releases |        |

## Buttons

- Audio and Hang-up Activation Button. (1/2°
  - Upon receiving a call (the user has 30" seconds to answer before returning to standby. During this time the blue led audio button will blink to report a pending call to answer), press this button to talk to the visitor. The audio channel is opened from street to residence, (the blue led on the audio button lights up steadily to indicate that it is in a conversation with the street and anything said will be heard here), this works with handsfree.
  - Press to complete the communication, (upon completion the blue led audio light turns off again). The monitor's default internal timer is 90 seconds.

Wildcard button: Auto-Start / Main-Secondary Camera Selection.

 $\cdot$  With the monitor on standby, press and hold the wildcard button igodot for 1 second to switch

the monitor on manually. To activate the audio, press the audio activation button  $(\mathbb{C})$ 

- · With video, press and hold this button for 2 seconds to sequentially select between the main camera and the secondary camera (where one exists).
- In this case auto-start can be performed by the:
  - $\circ$  Wildcard button  $\bigcirc$  or
  - By pressing the direct access button or
  - o By selecting the icon of the auto-start function on the menu.

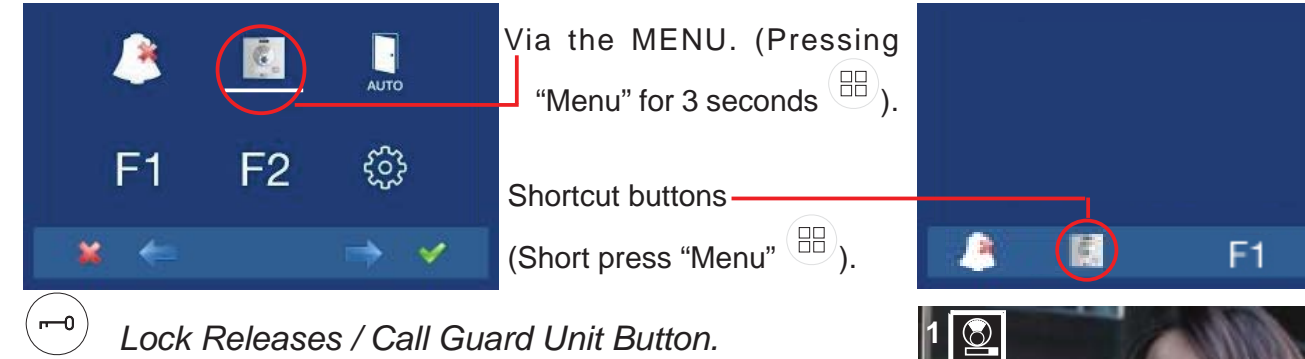

F2

Lock Releases / Call Guard Unit Button.

- Pressing this button whilst communicating with the Entry Panel will activate the lock releases. The corresponding icon will appear on the monitor.
- · Pressing this button whilst the monitor is on standby will result in a call being made to the guard unit(where one exists). If the channel is busy an error tone "BEEP" will be generated and the call is not made.
  - Button Menu: Adjustments and configuration.
- To access the Administrator menu and the User menu. From each of these you can access the different customised adjustments.

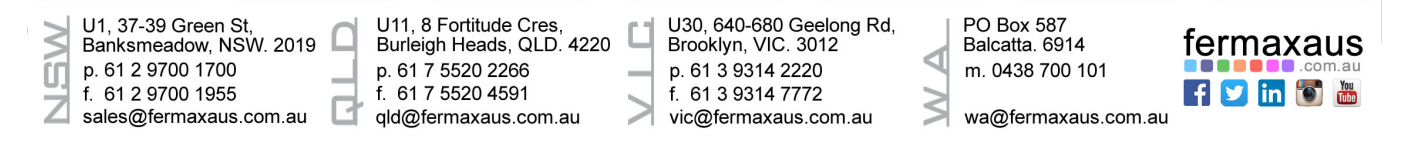

## ADJUSTMENTS: Video and Audio

## Video adjustments: Brightness - Contrast - Colour

The monitor allows you to adjust brightness, contrast and colour while you have received a

call or performed an auto-start. Short-press the "MENU" <sup>(B)</sup> button and a menu appears on the screen to adjust the image's brightness.

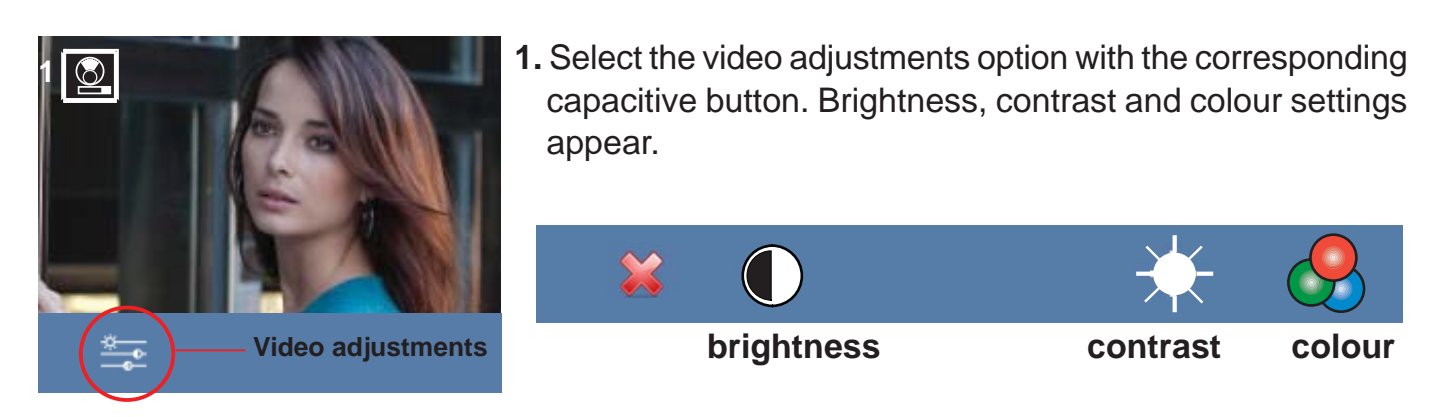

2. Select the desired option and increase or decrease the video adjustments according to the selected option.

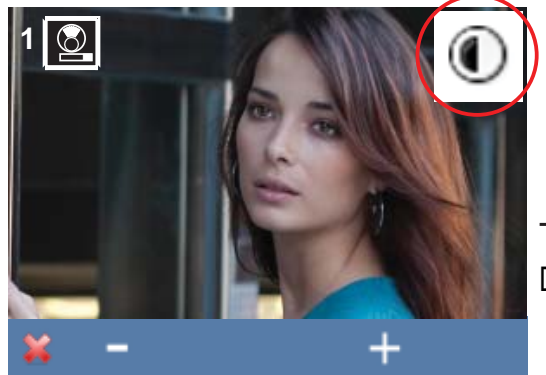

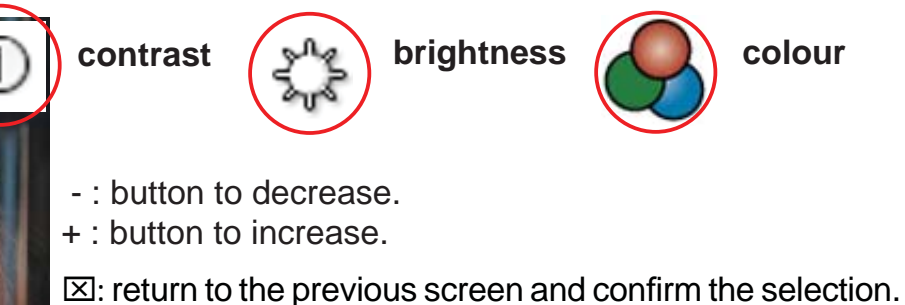

## Audio Adjustments

While the audio channel is open the input audio's volume can be regulated via a contextual

menu on the screen. Short-press the "MENU" <sup>(BB)</sup> button and a menu appears on the screen to adjust the audio.

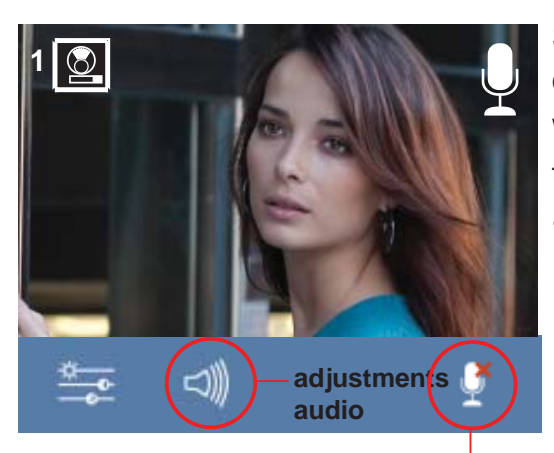

Select the audio adjustments option with the corresponding capacitive button.

While in audio adjustments, use the capacitive buttons to obtain the desired settings. You will exit the audio adjustments option after 60 seconds.

**Mute function:** activate/deactivate the corresponding capacitive button. This function silences the audio. When activated, the icon will disappear from the upper right of the screen.

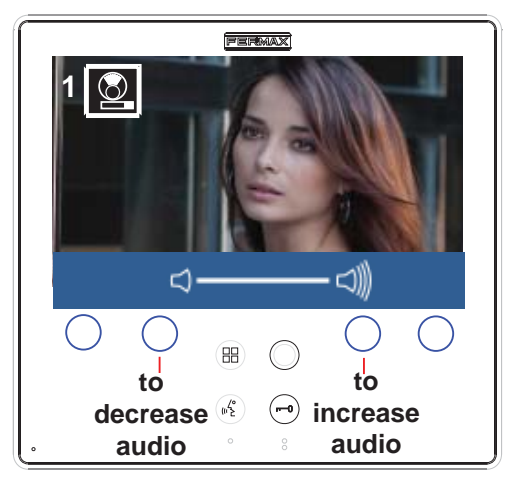

FERMAX